## Uputstvo za eksportovanje javnog ključa

- 1. Potrebno je da na računaru ima instaliran eToken PKI Client koji se dobija zajedno sa sertifikatom od Pošte CG
- 2. Ukoliko je instaliran eToken PKI Client na računaru u donjem desnom uglu ekrana postoji ikona eToken PKI Client

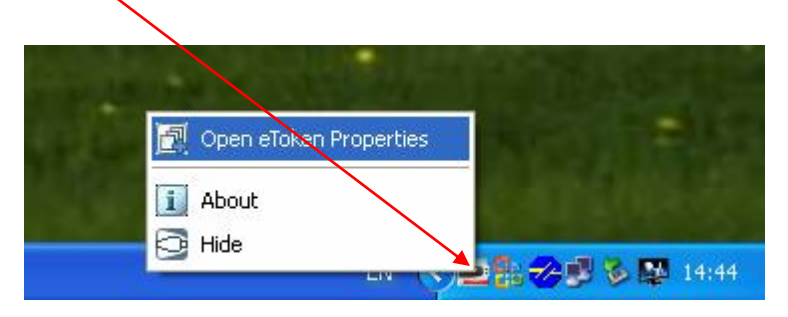

- Ukoliko je instaliran eToken PKI Client prelazimo na eksportovanjem javnog ključa, a ukoliko nije potrebno je instalirati eToken PKI Client (uputstvo se može naći na sledećem linku: <u>http://www.postacg-ca.me/media/home/PKI/Uputstvo%20za%20krajnje%20korisnike-V2.pdf</u>)
- 4. U donjem lijevom uglu kliknemo na dugme **Start/Run** za Windows XP (za Windows 7 kliknemo na dugme **Start** i u polje **Search program and files** kucamo komandu iz koraka 5.)

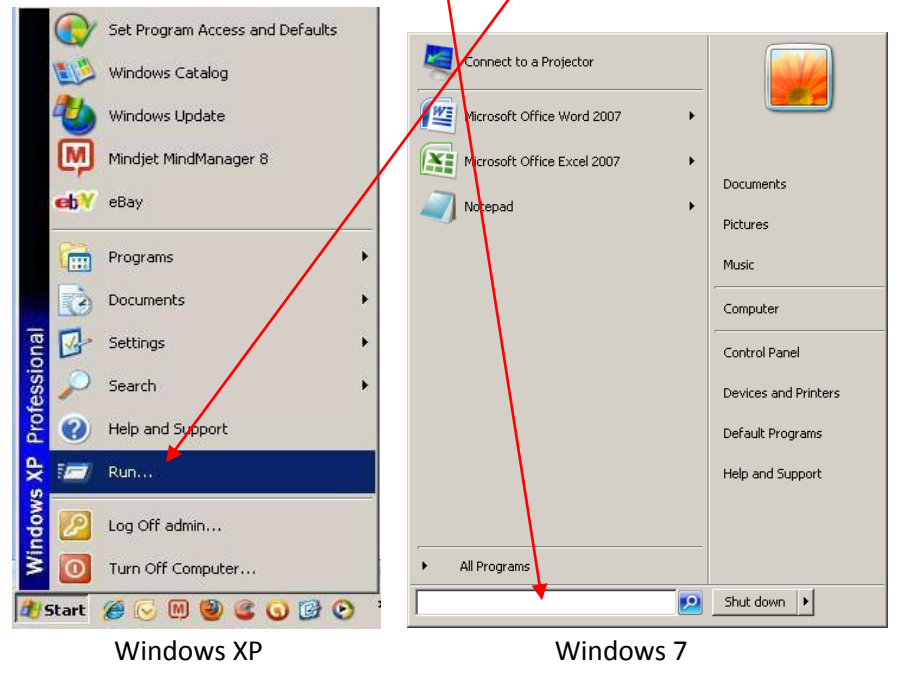

5. Kada nam se otvori prozor kao na slici kucamo sledeću komandu (**certmgr.msc**) i kliknemo na **OK** 

| Run          |                                          |                                        | ?×                            |  |
|--------------|------------------------------------------|----------------------------------------|-------------------------------|--|
| Type<br>Inte | e the name of a pr<br>rnet respurce, and | ogram, folder, do<br>d Windows will op | ocument, er<br>en it for you. |  |
| Open:        | tmgr.msi:                                |                                        | <u> </u>                      |  |
|              | ОК                                       | Cancel                                 | Browse                        |  |

6. Kada se otvori **cert Manager** nađemo certifikat sa kojeg treba da eksportujemo **Public Key** (sertifikat se nalazi u **Personal/Certificates**) i desnim klikom na izabrani certifikat izaberemo opciju **All Tasks/Export...** 

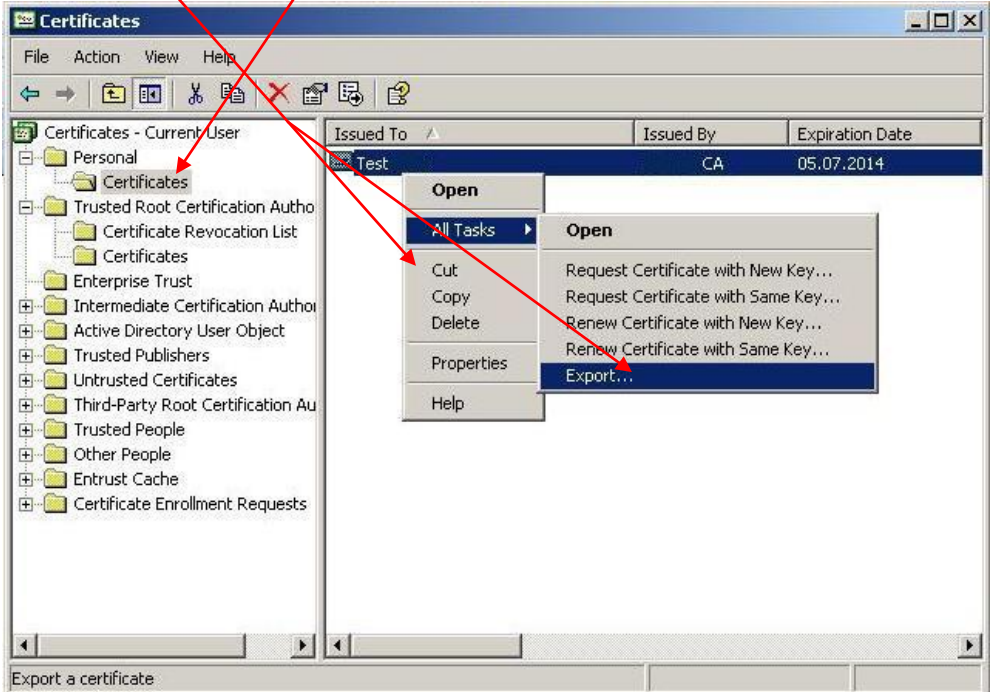

7. Nakon toga kliknemo na dugme Next

| ertificate Export Wizard |                                                                                                    |                                                                                                    | × |
|--------------------------|----------------------------------------------------------------------------------------------------|----------------------------------------------------------------------------------------------------|---|
|                          | Welcome to the Certific<br>Wizard<br>This wizard helps you copy certificates<br>lists and certificate revocation lists from<br>store to your disk.<br>A certificate, which is issued by a cert<br>a confirmation of your identity and cont<br>used to protect data or to establish soc<br>connections. A certificate store is the sy<br>certificates are kept.<br>To continue, click Next. | ate Export<br>certificate trust<br>a certificate<br>cation authority, is<br>ains information<br>ure network<br>/stem area where |   |
|                          | < Back Next                                                                                                    | > Cancel                                                                                                    |   |

8. Izaberemo opciju: No, do not export the private key i kliknemo na dugme Next >

| Certificate Export Wizard                                                                                                    |  |
|----------------------------------------------------------------------------------------------------|--|
| Export Private Key<br>You can choose to export the private key with the certificate.                                                                                                    |  |
| Private keys are password protected. If you want to export the private key with the certificate, you must type a password on a later page.<br>Do you want to export the private key with the certificate?<br>C Yes, export the private key |  |
| <ul> <li>No, do not export the private key</li> <li>Note: The associated private key is marked as not exportable. Only the certificate can be exported.</li> </ul>                                                                         |  |
| <pre></pre>                                                                                                    |  |

9. Izaberemo Format fajla: Base-64 encoded X.509 (.CER) i kliknemo na dugme Next >

| Se | lect the format you want to use:                                         |  |
|----|--------------------------------------------------------------------------|--|
|    | O DER encoded binary X.509 (.CER)                                        |  |
|    | Base-64 encoded X.509 (.CER)                                             |  |
|    | C Cryptographic Message Syntax Standard - PKCS #7 Certificates (.P7B)    |  |
|    | $\square$ Include all certificates in the certification path if possible |  |
|    | C Personal Information Exchange - PKCS #12 (.PFX)                        |  |
|    | Include all certificates in the certification path if possible           |  |
|    | Enable strong protection (requires IE 5.0, NT 4.0 SP4 or above)          |  |
|    | Delete the private key if the export is successful                       |  |
|    | < Back Next > Cancel                                                     |  |

| . IZaberemo o<br>Certificate Export Wizar | pciju <b>Brows</b>            | e |         |
|-------------------------------------------|-------------------------------|---|---------|
| File to Export<br>Specify the name of     | f the file you want to export |   |         |
| <u>F</u> ile name:                        |                               |   | - Brown |
|                                           |                               |   | Browse  |
|                                           |                               |   |         |
|                                           |                               |   |         |
|                                           |                               |   |         |
|                                           |                               |   |         |
|                                           |                               |   |         |

11. Nakon toga u lijevom dijelu prozora kliknemo na ikonicu **Desktop**, a u donjem dijelu prozora u polje **File name:** upišemo ime fajla i kliknemo na dugme **Save** 

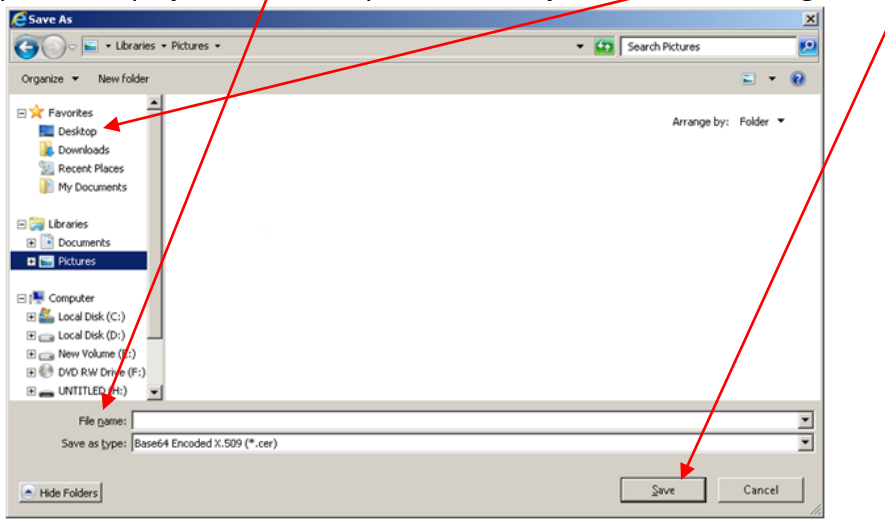

12. Na sledećem prozoru kliknemo dugme Next > i nakon toga dugme Finish

| ertificate Export Wizard                                          |        |                                                                                                    |                                                           |                                       |
|-------------------------------------------------------------------|--------|----------------------------------------------------------------------------------------------------|-----------------------------------------------------------|---------------------------------------|
| File to Export<br>Specify the name of the file you want to export |        |                                                                                                    |                                                           |                                       |
|                                                                   | /  I   | Certificate Export Wizard                                                                                                    |                                                           |                                       |
| Eile name:<br>C:\Users\Test\Desktop\Test.cer                      | Browse | Co                                                                                                    | mpleting the Ce<br>izard                                  | tificate Export                       |
|                                                                   |        | You                                                                                                    | have successfully completed<br>ard.                       | d the Certificate Export              |
|                                                                   |        | You                                                                                                    | have specified the following                              | ettings:                              |
|                                                                   |        | Example of the second second sec | e Name<br>(port Keys<br>(clude all certificates in the ce | C:),Doc<br>No<br>ertification path No |
|                                                                   |        | Fil                                                                                                    | e Format                                                  | Base64                                |
|                                                                   |        |                                                                                                    |                                                           |                                       |
|                                                                   | /      |                                                                                                    | []                                                        | Þ                                     |
|                                                                   |        |                                                                                                    |                                                           |                                       |
| < Back Next >                                                     | Cancel |                                                                                                    | < Back                                                    | Finish Cance                          |

13. Nakon uspješno završenog eksportovanja javnog ključa sertifikata – fajl sa imenom koje je dato prilikom eksportovanja javnog ključa nalazi na Desktop-u računara (ukoliko je rađeno po uputstvu).

Da bi se javni ključ poslao na e-mail <u>sit@mup.gov.me</u> potrebno ga je zapakovati (sa WinRAR-om –desnim klikom na fajl i izborom opcije **Add to "ImePrezime.rar"**)

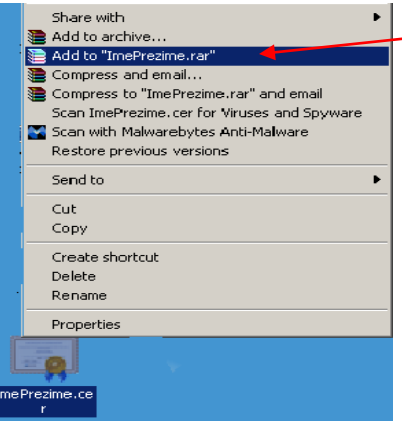